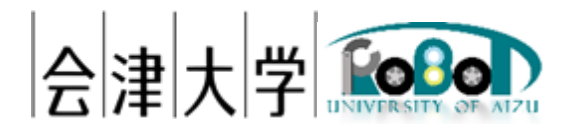

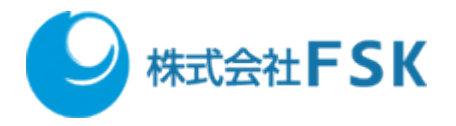

# 地図生成自動化プログラム実行手順書

発行日 2024 年 03 月 31 日 公立大学法人会津大学 株式会社 FSK

## 1 目次

| 2 | 使用した環境          | .4 |
|---|-----------------|----|
| 3 | 地図生成自動化プログラム実行  | .4 |
| 4 | 地図生成自動化プログラムの説明 | 6  |
| 5 | 著作権             | 8  |

### 2 使用した環境

OS: Ubuntu 20.04 LTS

CPU: Intel® Xeon® CPU E3-1505M v6 @ 3.00GHz

メモリ:16GB

SSD: 256GB

**ROS** : Noetic Ninjemys

Choreonoid:1.8 (2022/7/6 のリビジョンを使用) ナビゲーション用ソフトウェア:配送システム (2020 年度に日本アドシス様、TIS 様が開発) 使用したロボットモデル:配送システム開発時に用いた TurtleBot3 を模倣したモデル 環境モデル:LICTiA (会津大学先端 ICT ラボ) 1 階を模倣したモデル

## 3 地図生成自動化プログラム実行

以下のコマンドを実行すると、各ノードが起動され Choreonoid による地図生成を実行します。

#### \$ cd ~/catkin\_ws/src/cnoid\_turtlebot\_pkgs/cnoid\_turtlebot\_slam/script

\$ ./create\_map\_exe.bash

#### 地図生成自動化プログラム環境構築手順書

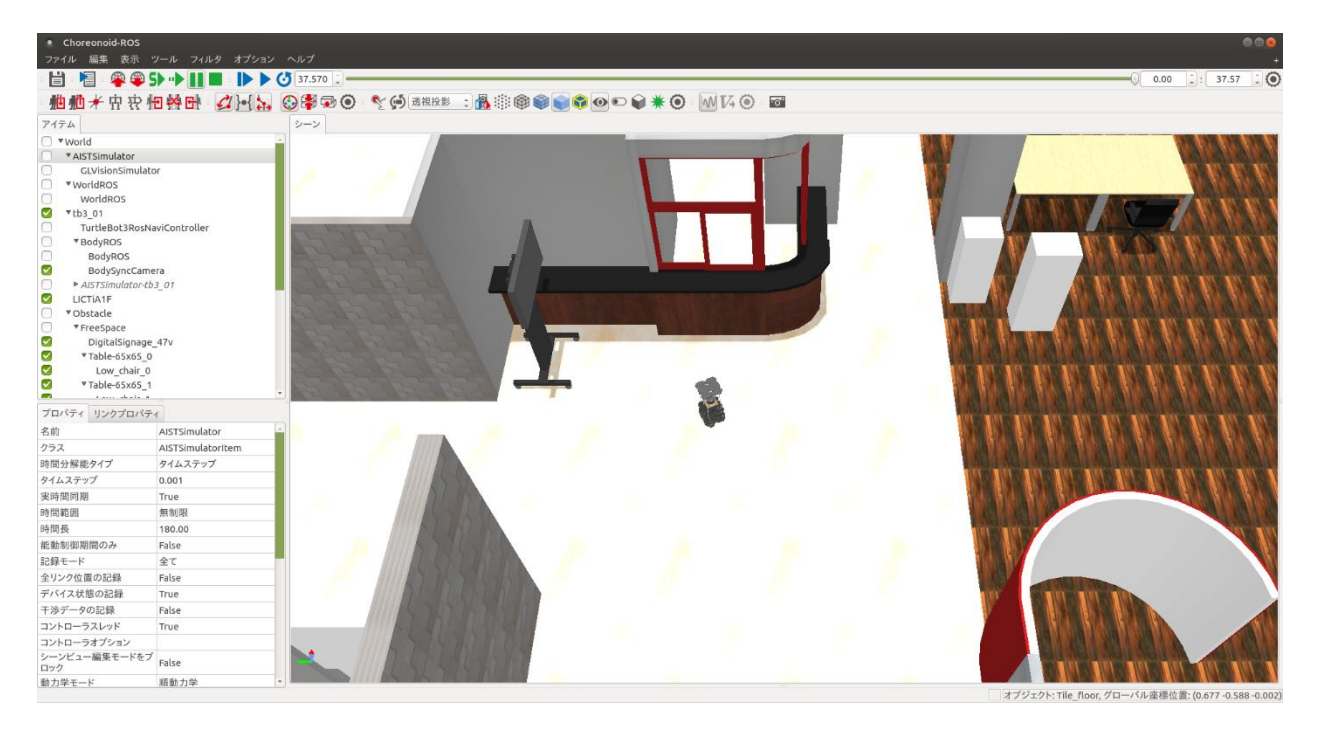

図 1 地図生成自動化プログラム実行時の Choreonoid

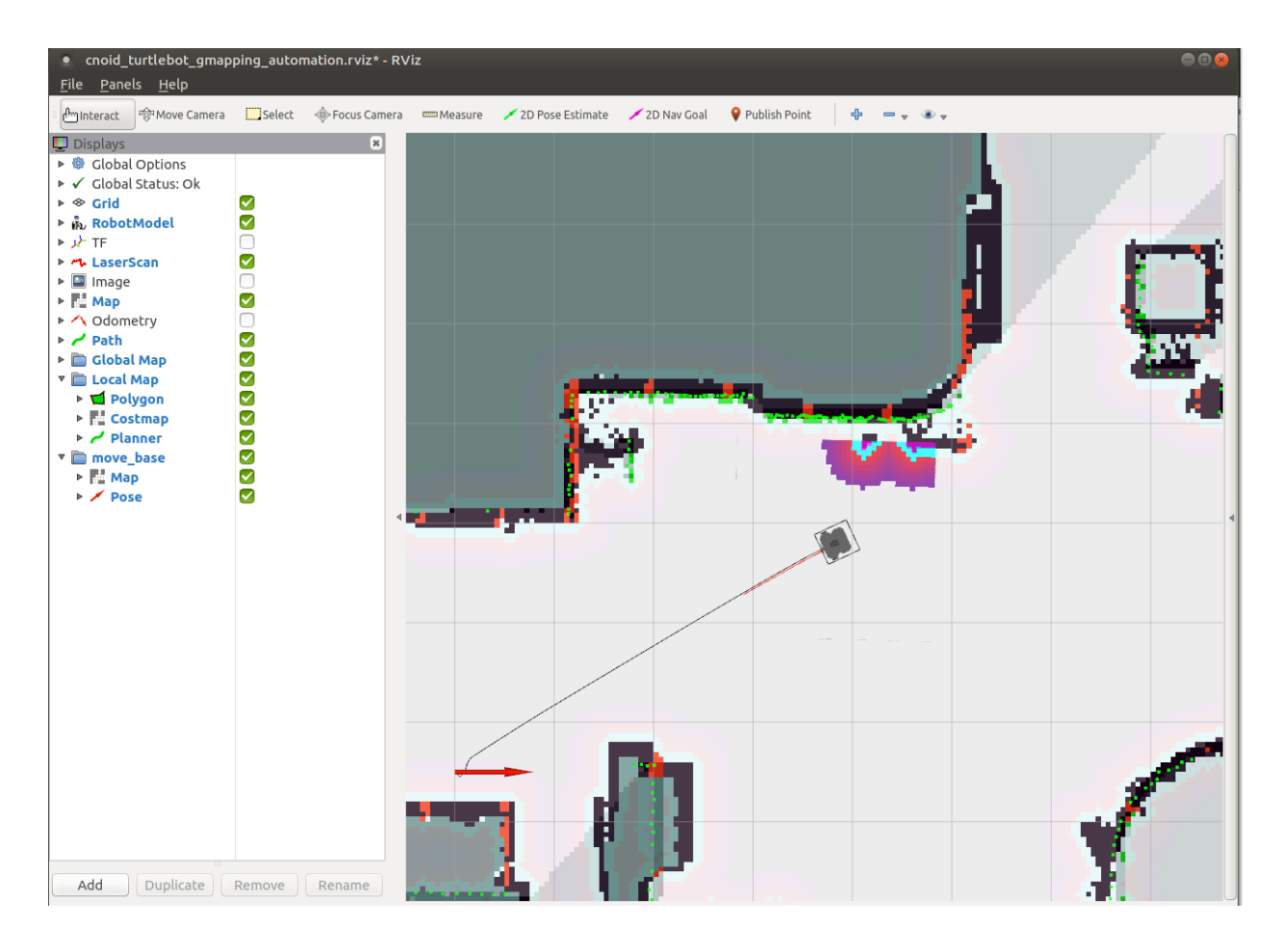

図 2 地図生成自動化プログラム実行時のRviz

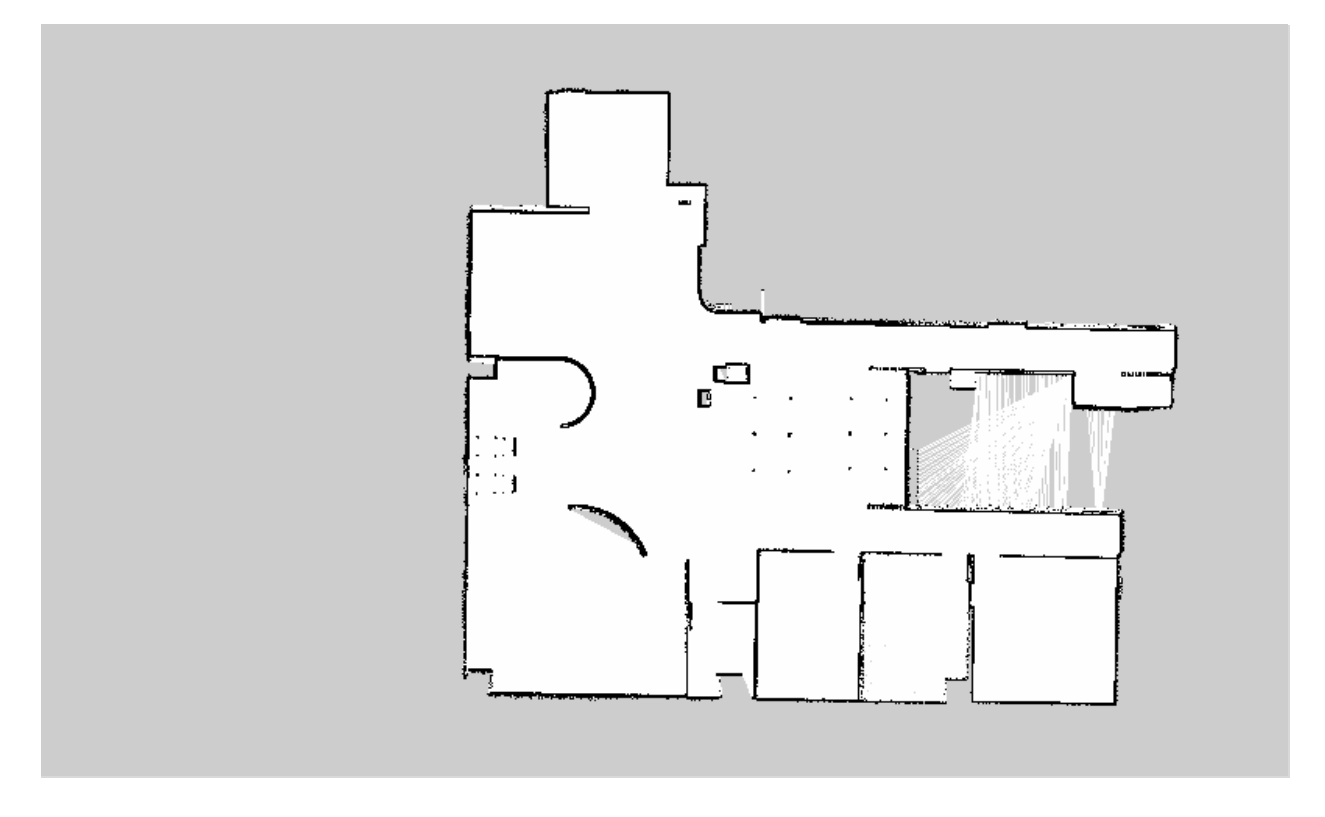

図 3 Choreonoid で生成した地図

## 4 地図生成自動化プログラムの説明

"create\_map\_exe.bash"は、同ディレクトリ内の"launch\_ros\_node.bash"を呼び出しており、 複数のターミナル開き以下のコマンドを実行しています。

【ターミナル① ROS マスター】

#### \$ roscore

【ターミナル② Choreonoid と gmapping による SLAM 関連ノード】 \$ roslaunch cnoid\_turtlebot\_slam cnoid\_turtlebot\_lictia\_slam\_automation.launch

【ターミナル③ ナビゲーション関連ノード】 \$ roslaunch cnoid\_turtlebot\_navigation cnoid\_turtlebot\_navigation\_automation.launch 地図生成自動化プログラム環境構築手順書

【ターミナル④ 地図更新ノード】

\$ roslaunch map\_controller map\_organizer\_tb3\_0\_automation.launch

【ターミナル⑤ ロボット制御統括ノード】

\$ roslaunch delivery\_robot delivery\_manager\_tb3\_0\_lictia\_automation.launch

【ターミナル⑥ 経路コストマップ配信ノード】 \$ roslaunch cnoid\_turtlebot\_navigation map\_server\_costmap\_lictia\_automation.launch

【ターミナル⑦ 地図保存ノード】 \$ rosrun cnoid\_turtlebot\_control saveMap

【ターミナル⑧ 移動指示ノード】

\$ rosrun delivery\_robot edge\_node\_beta tb3\_01 tb3 200

なお、本プログラムは、地図生成に一般的な SLAM アルゴリズムである gmapping、自律走行 には日本アドシス様が開発した配送システムを使用しており、移動指示ノードでは 200 番を指 定することで経由地点を格納している YAML ファイル(waypoints\_list.yaml)を読み込み、指定さ れている経由地点に移動します。全ての経由地点に到達した場合に自動で地図を保存します。 生成した地図データは以下に保存されます。

【地図保存場所】

~/catkin\_ws/src/cnoid\_turtlebot\_pkgs/cnoid\_turtlebot\_navigation/maps/mymap\_egomap

自律走行中にエラーとなった場合、地図は保存せずに地図生成処理を終了します。経由地点 は、位置([m])・姿勢([°])を[x, y, z, roll, pitch, yaw ]のように指定し、カンマ区切りでいくつでも 指定可能です。経由地点の記述方法は、以下の「【waypoints\_list.yamlの記述方法】」をご参照 ください。

【waypoints\_list.yaml の記述方法】

waypoints: [ [  $x_0$ ,  $y_0$ ,  $z_0$ , roll<sub>0</sub>, pitch<sub>0</sub>,  $yaw_0$  ], [  $x_1$ ,  $y_1$ ,  $z_1$ , roll<sub>1</sub>, pitch<sub>1</sub>,  $yaw_1$  ],  $\cdot \cdot \cdot$  [  $x_n$ ,  $y_n$ ,  $z_n$ , roll<sub>n</sub>, pitch<sub>n</sub>,  $yaw_n$  ] ]

## 5 著作権

本文書の著作権は公立大学法人会津大学に帰属します。 この文書のライセンスは以下のとおりです。 <u>クリエイティブ・コモンズ表示 2.1 日本</u> <u>Creative Commons — 表示 2.1 日本 — CC BY 2.1 JP</u>

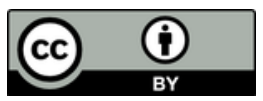